## Do you have one of these?

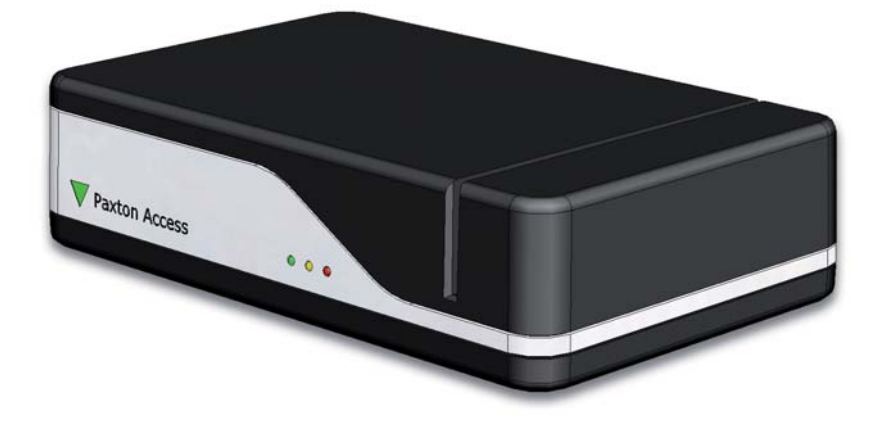

#### If so, continue to use it as normal.

If you have a Net2 desktop reader, proximity and magstripe USB but require some help on how to use it please contact us at: <a href="mailto:support@paxton.co.uk">support@paxton.co.uk</a> or call us on **+44 (0)1273 811 011**.

# Would you like to purchase a Net2 desktop reader, proximity and magstripe USB?

**Sales code:** 350-910 **Description:** Net2 desktop reader, proximity and magstripe USB

NOTE: This unit requires Net2 v3.09 or later software, download this free here: <u>http://paxton.info/1438</u>. Please call Technical Support if you require advice.

### **Contact your installer for details or visit:** <u>http://paxton.info/796</u>

http://www.paxton.co.uk +44 (0)1273 811 011 support@paxton.co.uk

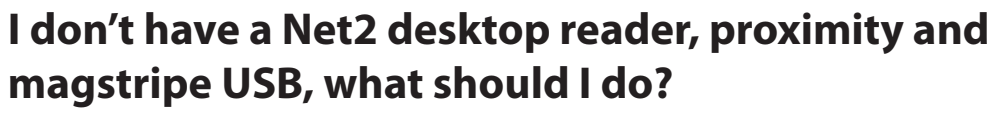

Each Net2 magstripe card is encoded with a unique 8 digit number. New style packaging means that we will no longer be printing the 8 digit user number on cards.

To add new cards to a Net2 system we recommend using a Net2 desktop reader, proximity and magstripe USB for speed and accuracy.

# However, you can use a CARDLOCK door reader if you want to add cards now.

Door:

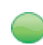

Select the doors menu in Net2. 🛨

Paxton Access

- Click on a convenient door.
- Select tab Reader 1 (if Inactive select tab Reader 2).
- Select Desktop reader in the reader operating mode drop down box.

### 款 Desktop reader

Click yes and then apply - the door reader can now be used as a desktop reader to add tokens.

| et2 Acc | ess Control                          |                                          |
|---------|--------------------------------------|------------------------------------------|
| 0       | Would you like to accept desktop rea | ader events from this reader at this PC? |

### When you have finished adding tokens using the reader

Select the doors menu in Net2. 🛨

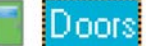

- Click on the door that you have been using as a desktop reader.
- Change the reader operating mode back to the original setting.
- Click Apply.

Please note that while a reader is being used as a Desktop reader, it will not function as a standard reader for opening doors.

For further information on how to add tokens, please go to: http://paxton.info/802

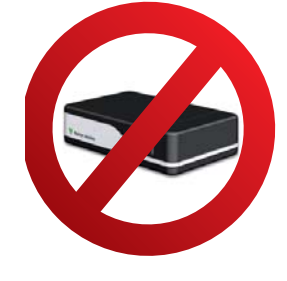

## Do you have one of these?

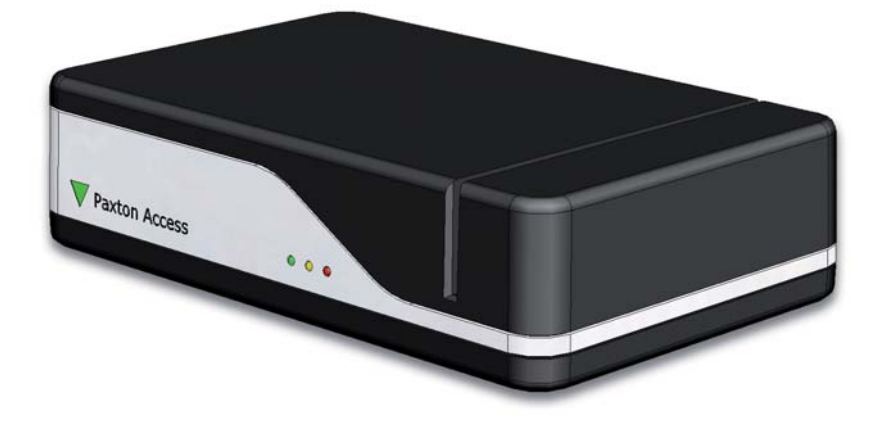

#### If so, continue to use it as normal.

If you have a Net2 desktop reader, proximity and magstripe USB but require some help on how to use it please contact us at: <a href="mailto:support@paxton.co.uk">support@paxton.co.uk</a> or call us on **+44 (0)1273 811 011**.

# Would you like to purchase a Net2 desktop reader, proximity and magstripe USB?

**Sales code:** 350-910 **Description:** Net2 desktop reader, proximity and magstripe USB

NOTE: This unit requires Net2 v3.09 or later software, download this free here: <u>http://paxton.info/1438</u>. Please call Technical Support if you require advice.

### **Contact your installer for details or visit:** <u>http://paxton.info/796</u>

http://www.paxton.co.uk +44 (0)1273 811 011 support@paxton.co.uk

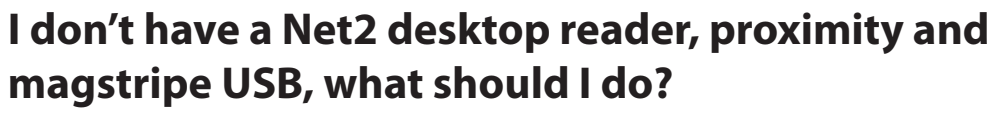

Each Net2 magstripe card is encoded with a unique 8 digit number. New style packaging means that we will no longer be printing the 8 digit user number on cards.

To add new cards to a Net2 system we recommend using a Net2 desktop reader, proximity and magstripe USB for speed and accuracy.

# However, you can use a CARDLOCK door reader if you want to add cards now.

Door:

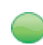

Select the doors menu in Net2. 🛨

Paxton Access

- Click on a convenient door.
- Select tab Reader 1 (if Inactive select tab Reader 2).
- Select Desktop reader in the reader operating mode drop down box.

### 款 Desktop reader

Click yes and then apply - the door reader can now be used as a desktop reader to add tokens.

| et2 Acc | ess Control                          |                                          |
|---------|--------------------------------------|------------------------------------------|
| 0       | Would you like to accept desktop rea | ader events from this reader at this PC? |

### When you have finished adding tokens using the reader

Select the doors menu in Net2. 🛨

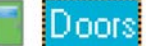

- Click on the door that you have been using as a desktop reader.
- Change the reader operating mode back to the original setting.
- Click Apply.

Please note that while a reader is being used as a Desktop reader, it will not function as a standard reader for opening doors.

For further information on how to add tokens, please go to: http://paxton.info/802

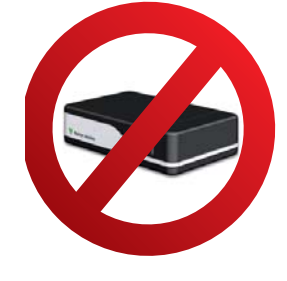